## CSP Grant Subrecipient Instructions for Submitting Inventory Reports

The instructions for completing an inventory report are below. All CSP grant recipients must submit an inventory report in the Charter Schools Project Tracking System (www.flcsp.org) semi-annually during the implementation award period and no later than January 1<sup>st</sup> and July 1<sup>st</sup>. Semi-annual reporting of inventory is a compliance requirement. The Department retains authority to terminate, with written notice, a project that does not demonstrate progress toward opening and operating a high-quality charter school.

1. Log in to FLCSP (<u>www.flcsp.org</u>) with your username and password.

| ome                       |                                                                |
|---------------------------|----------------------------------------------------------------|
| Task                      | Status                                                         |
| 1. Contact Information    | Complete                                                       |
| 2. Required<br>Documents  | 8/8 uploaded, 8/8 approved                                     |
| 3. Budgets                | Implementation budget is approved.                             |
| 4. Expenditure<br>Reports | Report for 10/1/2019 is approved. Next report due on 11/1/2019 |
| 5. Inventory Reports      | <u>Next inventory report is due on 1/1/2020</u>                |
| 6. Site Visit             | N/A                                                            |

2. Select the inventory report notification link.

3. On the Manage Inventory page, select New Report.

| Manage Inventory                                                                                                    |  |  |  |  |  |  |
|----------------------------------------------------------------------------------------------------|--|--|--|--|--|--|
| To create an inventory report, approved budgets and expenditure reports that have inventory within those budgets must exist first.<br>Implementation (4/9/2019 - 4/8/2020) |  |  |  |  |  |  |
| Budget<br>Created: 3/7/2019 Amount: \$549,946.00 status: Approved                                                                                                    |  |  |  |  |  |  |
| No report has been created                                                                                                    |  |  |  |  |  |  |
| New Report for 1/1/1/2020                                                                                                    |  |  |  |  |  |  |

4. On the following page, verify the tag number, location, and status for each inventory item listed. Each item's information may be updated individually or all at once.

| for 1<br>Bac         | Inventory Report<br>ior 1/1/2020<br>Back |                            |                                                             |                         |            |        |                                             |  |
|----------------------|------------------------------------------|----------------------------|-------------------------------------------------------------|-------------------------|------------|--------|---------------------------------------------|--|
| Submit Export Import |                                          |                            |                                                             |                         |            |        |                                             |  |
|                      |                                          | Function Code              | Object Code                                                 | Tag<br>Number           | Location   | Status | Budget Narrative                            |  |
|                      | Edit                                     | 5100-Basic (FEFP K-<br>12) | 642-Noncapitalized<br>Furniture, Fixtures, and<br>Equipment | 2013-061-<br>0000078843 | Building A | In Use | Adult Solid Hardwood<br>Adult Rocking Chair |  |
|                      | Edit                                     | 5100-Basic (FEFP K-<br>12) | 642-Noncapitalized<br>Furniture, Fixtures, and<br>Equipment | 2013-061-<br>0000078844 | Building A | In Use | Adult Solid Hardwood<br>Adult Rocking Chair |  |
|                      | Edit                                     | 5100-Basic (FEFP K-<br>12) | 642-Noncapitalized<br>Furniture, Fixtures, and              | 2013-061-<br>0000078845 | Building B | In Use | Adult Solid Hardwood<br>Adult Rocking Chair |  |

To update items individually, select the Edit button as pictured below.

To update all inventory items at once, follow steps A-C below.

A. Export the inventory report.

| Inventory Report<br>for 1/1/2020<br>Back |                            |                                                             |                         |            |        |                                             |  |
|------------------------------------------|----------------------------|-------------------------------------------------------------|-------------------------|------------|--------|---------------------------------------------|--|
| Submit                                   | Function Code              | Object Code                                                 | Tag<br>Number           | Location   | Status | Budget Narrative                            |  |
| Edit                                     | 5100-Basic (FEFP K-<br>12) | 642-Noncapitalized<br>Furniture, Fixtures, and<br>Equipment | 2013-061-<br>0000078843 | Building A | In Use | Adult Solid Hardwood<br>Adult Rocking Chair |  |
| Edit                                     | 5100-Basic (FEFP K-<br>12) | 642-Noncapitalized<br>Furniture, Fixtures, and<br>Equipment | 2013-061-<br>0000078844 | Building A | In Use | Adult Solid Hardwood<br>Adult Rocking Chair |  |
| Edit                                     | 5100-Basic (FEFP K-<br>12) | 642-Noncapitalized<br>Furniture Fixtures and                | 2013-061-<br>0000078845 | Building B | In Use | Adult Solid Hardwood<br>Adult Rocking Chair |  |

*B.* Update the information in Microsoft Excel. *Note: Do not edit the column headings. Editing the heading will cause an error with the import.* 

| 🗓 🖯 🐤 🖒 🤋 Inventory.xisx - Excel                           |                                                                                                    |                     |                                                               |                  |             |  |  |  |
|------------------------------------------------------------|----------------------------------------------------------------------------------------------------|---------------------|---------------------------------------------------------------|------------------|-------------|--|--|--|
| FILE HOME INSERT PAGE L                                    | AYOUT FORMULAS DATA REVIEW VIEW D                                                                                                    | EVELOPER Data Entry |                                                               |                  |             |  |  |  |
| A Cut<br>Paste<br>▼ Format Painter Calibri Calibri B I U - | $\begin{array}{c c} & & & \\ \hline & & & \\ \hline & & & \\ \hline & & & \\ \hline & & & \\ \hline & & & \\ \hline & & & \\ \hline & & & \\ \hline & & & \\ \hline & & \\ \hline \\ \hline$ | er ~ \$ • % • 6.0   | Conditional Format as<br>Formatting - Table -                 | ↑<br>↓<br>Insert | Delete Form |  |  |  |
| Clipboard Fa F                                             | Font G Alignment                                                                                                    | 5 Number            | G Styles                                                      |                  | Cells       |  |  |  |
| 120 • : $\times \checkmark f_x$                            |                                                                                                    |                     |                                                               |                  |             |  |  |  |
| AB                                                         | с                                                                                                    | D                   | E                                                             | F                | G           |  |  |  |
| 1 Inventory status must be intege                          | r: 1 = Ordered, 2 = Delivered, 3 = InUse, 4 = Missing,                                                                                                    | 5 = Broken          |                                                               |                  |             |  |  |  |
| 2 Inventory FunctionCode                                   | ObjectCode                                                                                                    | TagNumber           | BudgetNarrative                                               | Location         | Status      |  |  |  |
| 3 78843 5100-Basic (FEFP K-12)                             | 642-Noncapitalized Furniture, Fixtures, and Equipment                                                                                                    | 2013-061-0000078843 | Adult Solid Hardwood Adult Rocking Chair                      | Building A       | 3           |  |  |  |
| 4 78844 5100-Basic (FEFP K-12)                             | 642-Noncapitalized Furniture, Fixtures, and Equipment                                                                                                    | 2013-061-0000078844 | Adult Solid Hardwood Adult Rocking Chair                      | Building A       | 3           |  |  |  |
| 5 78845 5100-Basic (FEFP K-12)                             | 642-Noncapitalized Furniture, Fixtures, and Equipment                                                                                                    | 2013-061-0000078845 | Adult Solid Hardwood Adult Rocking Chair                      | Building B       | 3           |  |  |  |
| 6 78846 5100-Basic (FEFP K-12)                             | 642-Noncapitalized Furniture, Fixtures, and Equipment                                                                                                    | 2013-061-0000078846 | Adult Solid Hardwood Adult Rocking Chair                      | Building B       | 3           |  |  |  |
| 7 78847 5100-Basic (FEFP K-12)                             | 642-Noncapitalized Furniture, Fixtures, and Equipment                                                                                                    | 2013-061-0000078847 | Adult Solid Hardwood Adult Rocking Chair                      | Building B       | 3           |  |  |  |
| 8 78848 5100-Basic (FEFP K-12)                             | 642-Noncapitalized Furniture, Fixtures, and Equipment                                                                                                    | 2013-061-0000078848 | Adult Solid Hardwood Adult Rocking Chair                      | Building B       | 3           |  |  |  |
| 0 70040 F100 D (FFFD K 10)                                 | easing and the second second s                                                                           |                     | A should be all should be should be added a should be added a | n                | 2           |  |  |  |

C. Import the updated file to the grant tracking system.

|     | Function Code              | Object Code                                                 | Tag<br>Number           | Location   | Status | Budget Narrative                            |
|-----|----------------------------|-------------------------------------------------------------|-------------------------|------------|--------|---------------------------------------------|
| dit | 5100-Basic (FEFP K-<br>12) | 642-Noncapitalized<br>Furniture, Fixtures, and<br>Equipment | 2013-061-<br>0000078843 | Building A | In Use | Adult Solid Hardwood<br>Adult Rocking Chair |
| dit | 5100-Basic (FEFP K-<br>12) | 642-Noncapitalized<br>Furniture, Fixtures, and<br>Equipment | 2013-061-<br>0000078844 | Building A | In Use | Adult Solid Hardwood<br>Adult Rocking Chair |

5. After completing the updates, select Submit.

| for<br>Ba   | Inventory Report<br>for 1/1/2020<br>Back |                            |                                                             |                         |            |        |                                             |  |
|-------------|------------------------------------------|----------------------------|-------------------------------------------------------------|-------------------------|------------|--------|---------------------------------------------|--|
| Submit Expo |                                          |                            |                                                             |                         |            |        | Export Import                               |  |
|             |                                          | Function Code              | Object Code                                                 | Number                  | Location   | Status | Budget Narrative                            |  |
|             | Edit                                     | 5100-Basic (FEFP K-<br>12) | 642-Noncapitalized<br>Furniture, Fixtures, and<br>Equipment | 2013-061-<br>0000078843 | Building A | In Use | Adult Solid Hardwood<br>Adult Rocking Chair |  |
|             | Edit                                     | 5100-Basic (FEFP K-<br>12) | 642-Noncapitalized<br>Furniture, Fixtures, and<br>Equipment | 2013-061-<br>0000078844 | Building A | In Use | Adult Solid Hardwood<br>Adult Rocking Chair |  |
|             | Edit                                     | 5100-Basic (FEFP K-<br>12) | 642-Noncapitalized<br>Furniture, Fixtures, and<br>Equipment | 2013-061-<br>0000078845 | Building B | In Use | Adult Solid Hardwood<br>Adult Rocking Chair |  |